# 外资企业问题诉求收集办理系统 用户使用手册 (企业用户)

二零二三年九月

一、注册登录

企业可通过商务部网站(<u>http://www.mofcom.gov.cn</u>)"热点专题"栏目的 "外资企业问题诉求收集办理"专题,进入快速注册新专用账号页面。

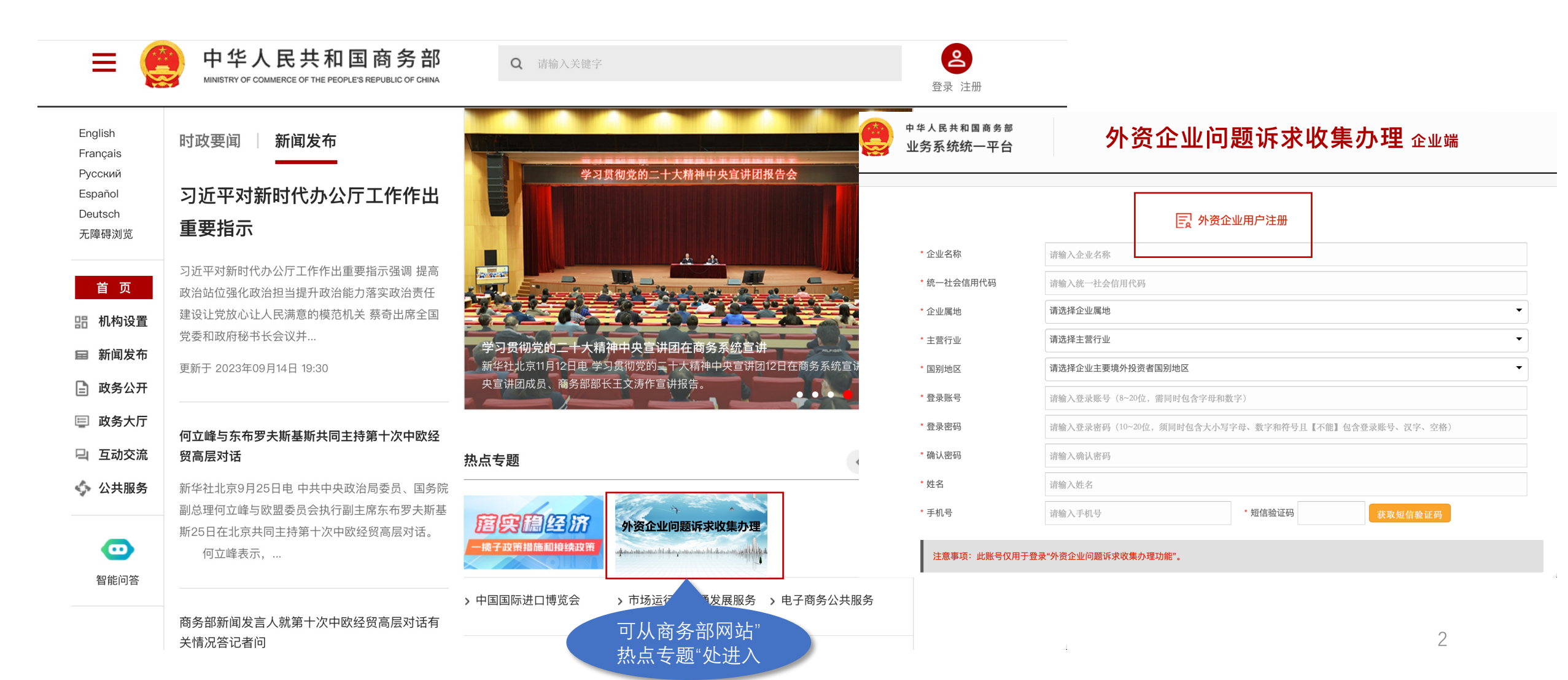

### 一、注册登录

企业也可以直接输入网址: <u>https://unuser.mofcom.gov.cn/register</u>, 进入商务部业务系

统统一平台"快速获取账号"通道注册新专用账号。

| 2 快速获取账号                                                                                             |                                                                       |
|----------------------------------------------------------------------------------------------------|-----------------------------------------------------------------------|
| 以下业务,需通过下方按钮链接进行备案并同步获取统一平台                                                                          | 台账号。                                                                  |
| 电商企业注册申请示范基地备案                                                                                       | 申请外资企业问题诉求收集办理                                                        |
| 请您在下方填写账号注册信息,如果您已有统一                                                                                | <del>-平台账号,请点击<u>这里</u>登</del> 从此处快捷注册                                |
| 3 账号信息                                                                                               |                                                                       |
|                                                                                                    |                                                                       |
| 请输入您的账号信息                                                                                            |                                                                       |
| 请输入您的账号信息<br>*登录账号 (包含英文和数字,至少8位)                                                                    | *显示名(中文不超过20位,英文和数字不超过40位)                                            |
| 请输入您的账号信息<br>*登录账号 (包含英文和数字,至少8位)<br><sub>请输入登录账号</sub>                                              | *显示名(中文不超过20位,英文和数字不超过40位)<br><sub>请输入显示名</sub>                       |
| <mark>请输入您的账号信息</mark><br>*登录账号(包含英文和数字,至少8位)<br><sub>请输入登录账号</sub><br>*密码(10~20位,须同时包含大小写字母、数字和符号,除 | *显示名(中文不超过20位,英文和数字不超过40位)<br><sub>请输入显示名</sub><br>*确认密码(两次输入的密码必须相同) |

# 注册新专用账号(推荐)

### 💽 外资企业用户注册

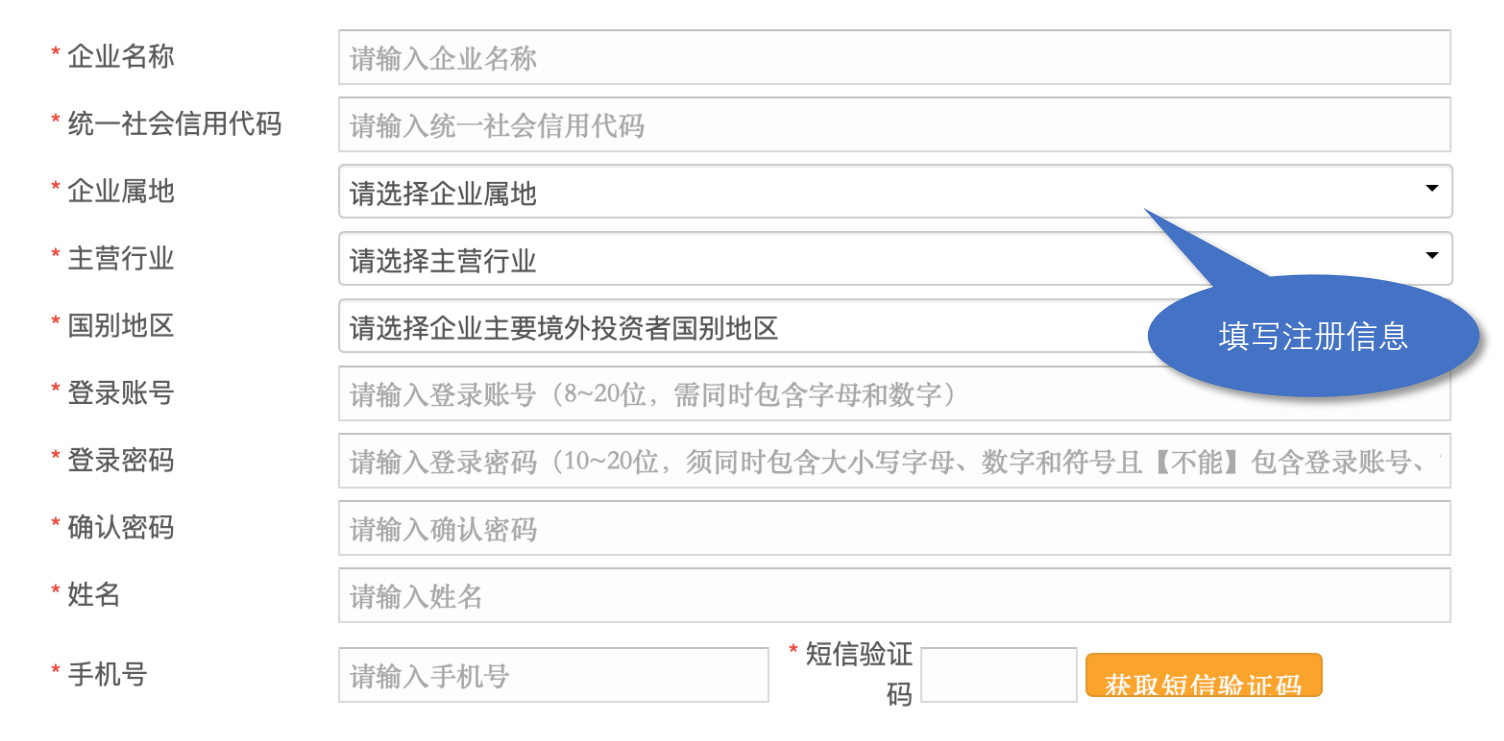

一、注册登录

注册信息包括企 业名称、信用代码、 行业、国别地区、属 地、联系人信息。

注意事项:此账号仅用于登录"外资企业问题诉求收集办理功能",点击下载《企业用户使用手册》。

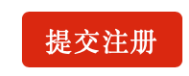

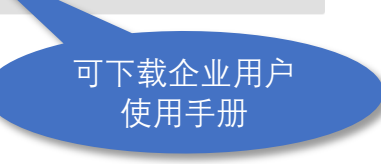

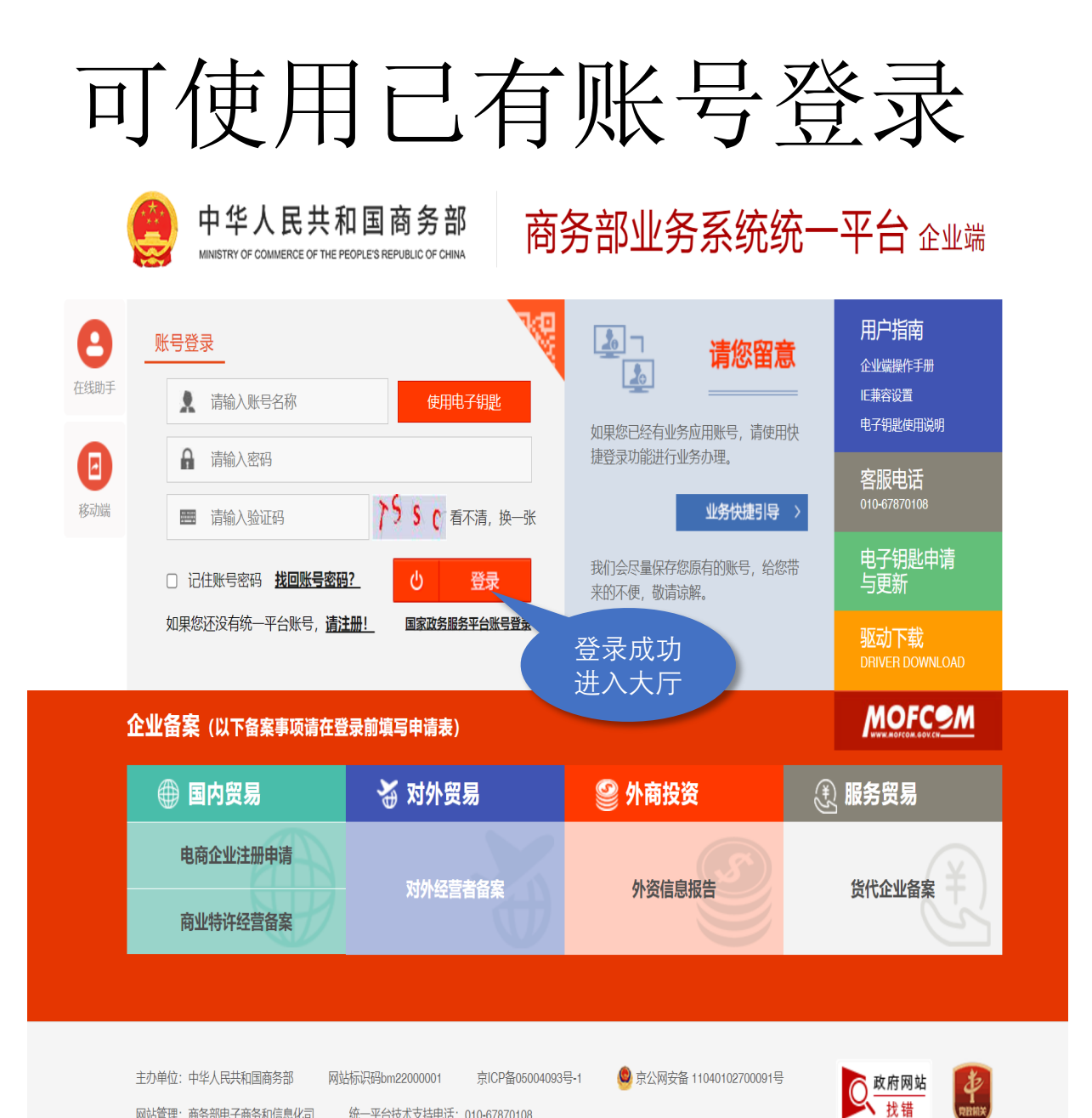

网站管理: 商务部电子商务和信息化司

统一平台技术支持电话: 010-67870108

一、注册登录。 企业登录地址: https://ecomp.mofcom.gov.cn/ loginCorp.html ; 已有外资年报申报的企 业可直接使用相关原账号登 陆。用户忘记密码可通过上 一步骤快速获取新账号。

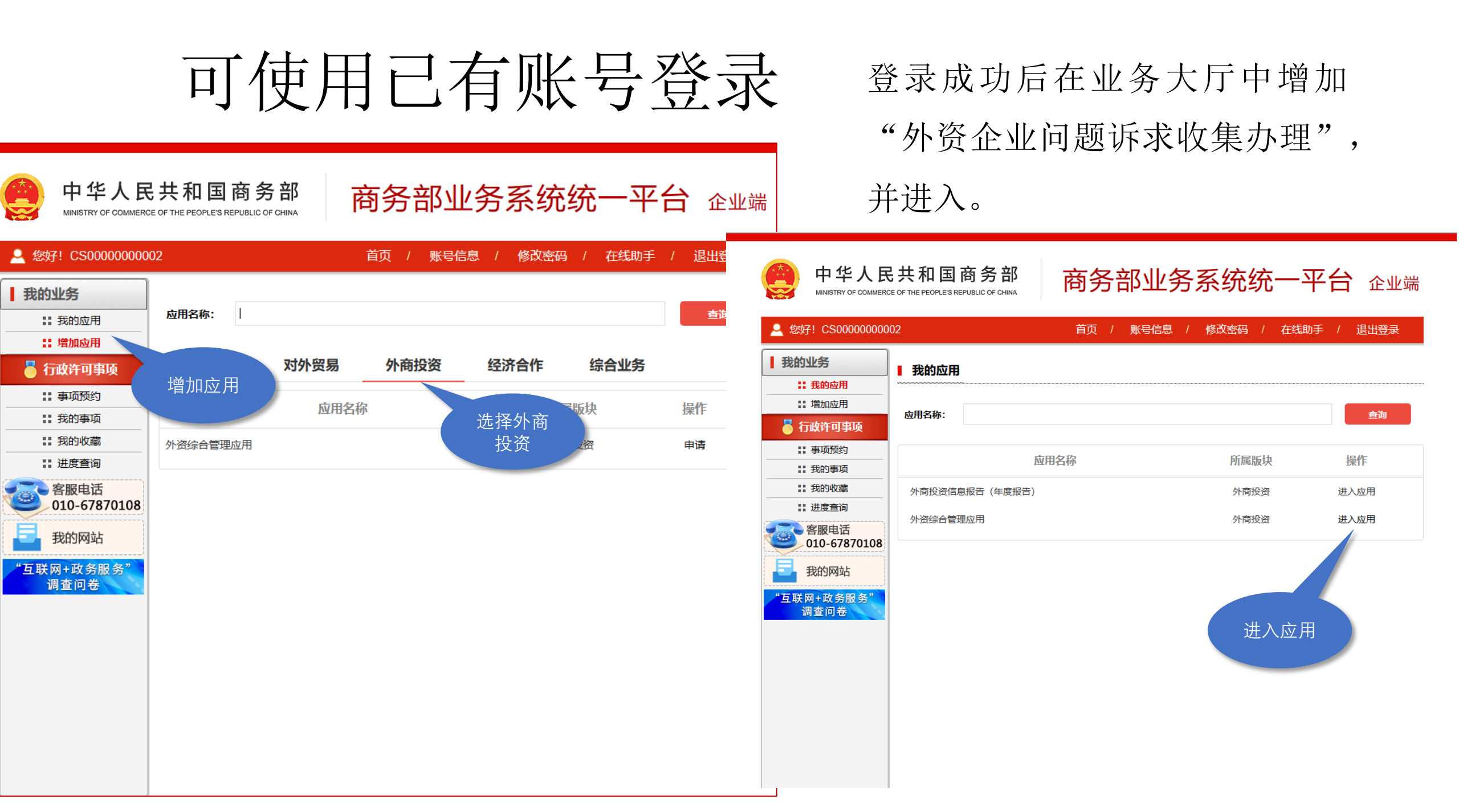

二、填写

### 登录进入功能页,点击左侧"问题诉求-填报",开始填报。

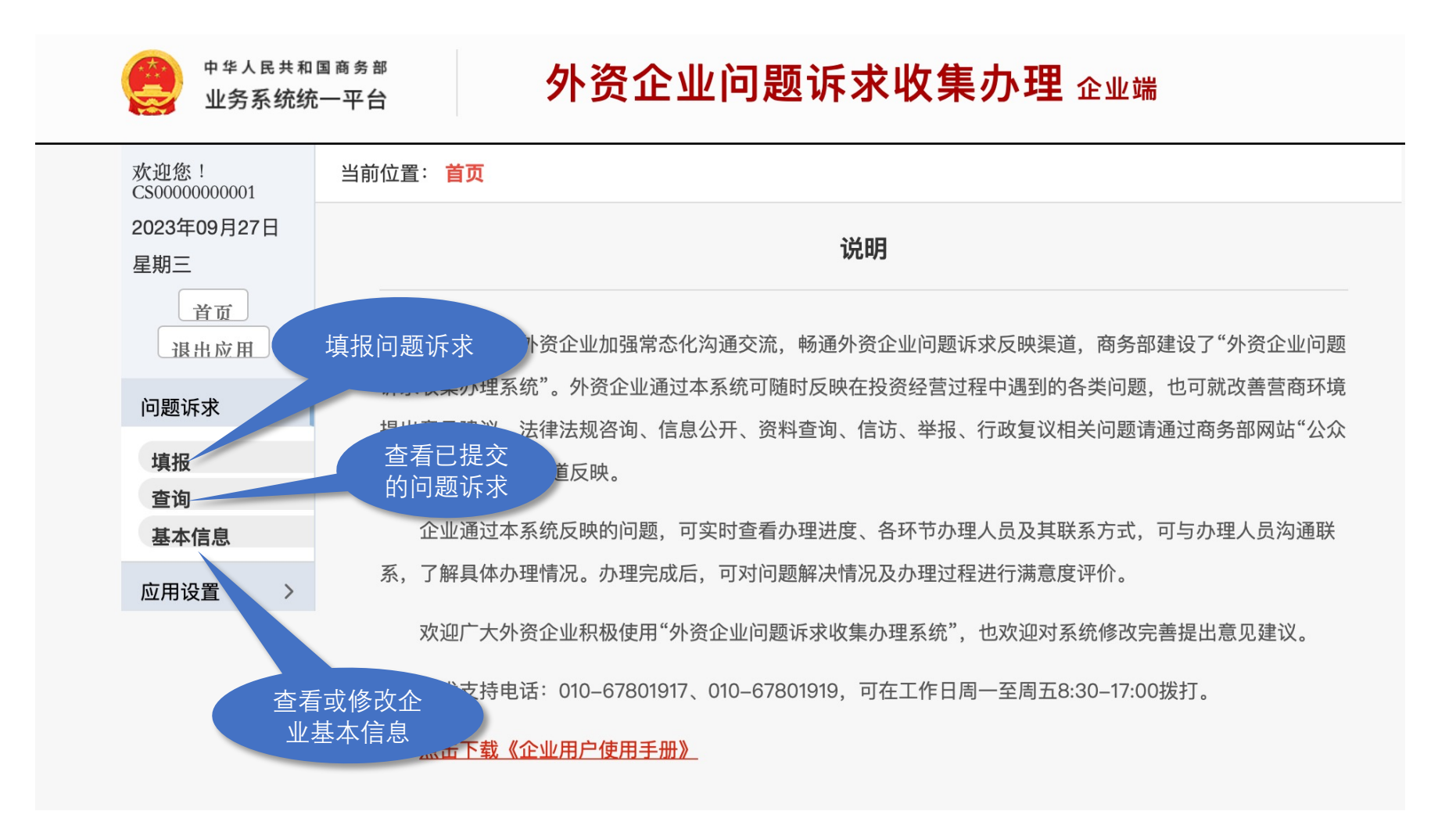

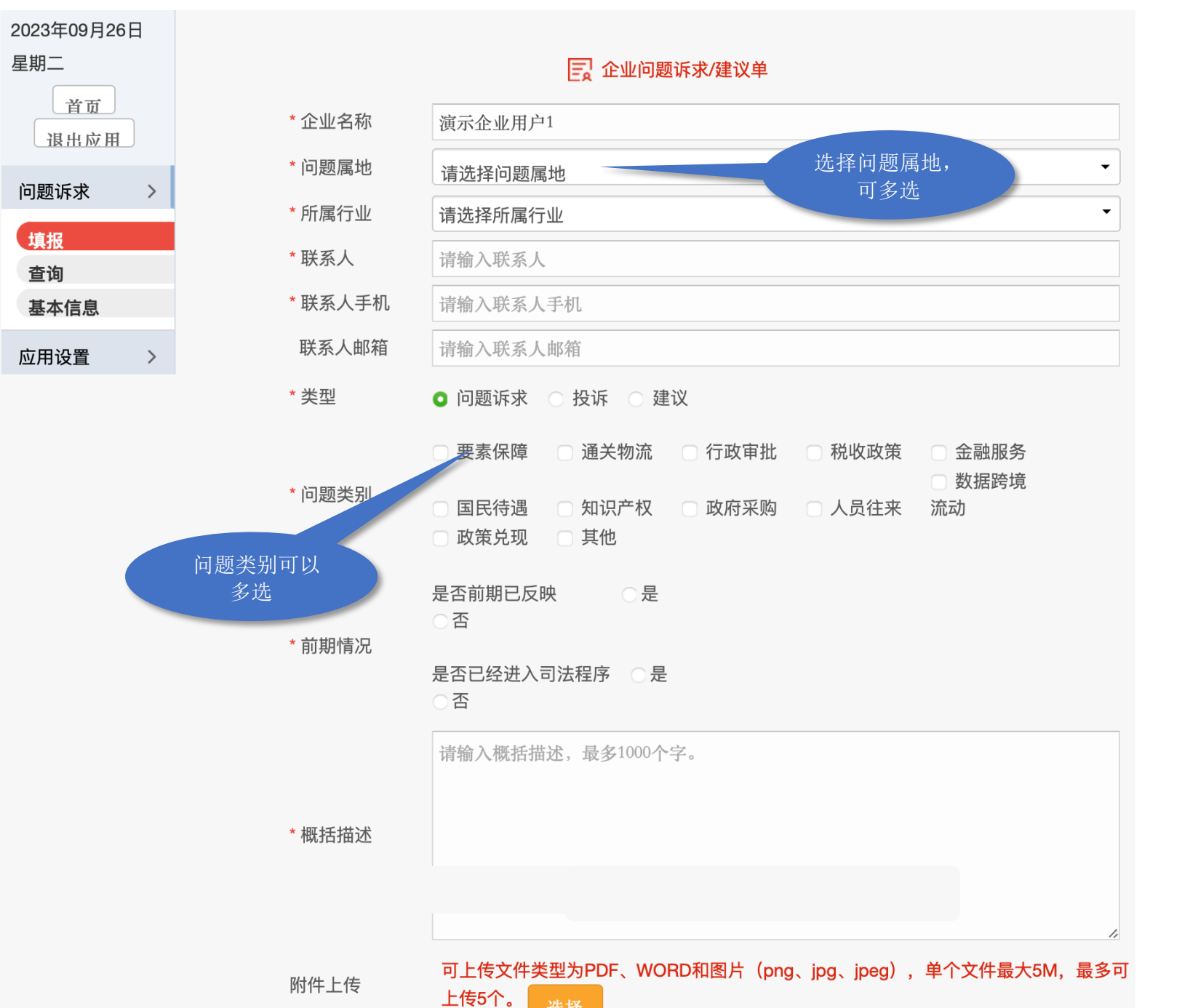

# 二、填写提交 依次填写问题属地、 所属行业、问题联系人、 联系人手机、邮箱、类型、 问题类别、前期情况、概 括描述,可上传附件。

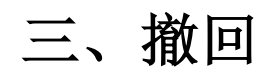

### 企业在提交问题诉求后、办结前,可撤回该问题诉求件。

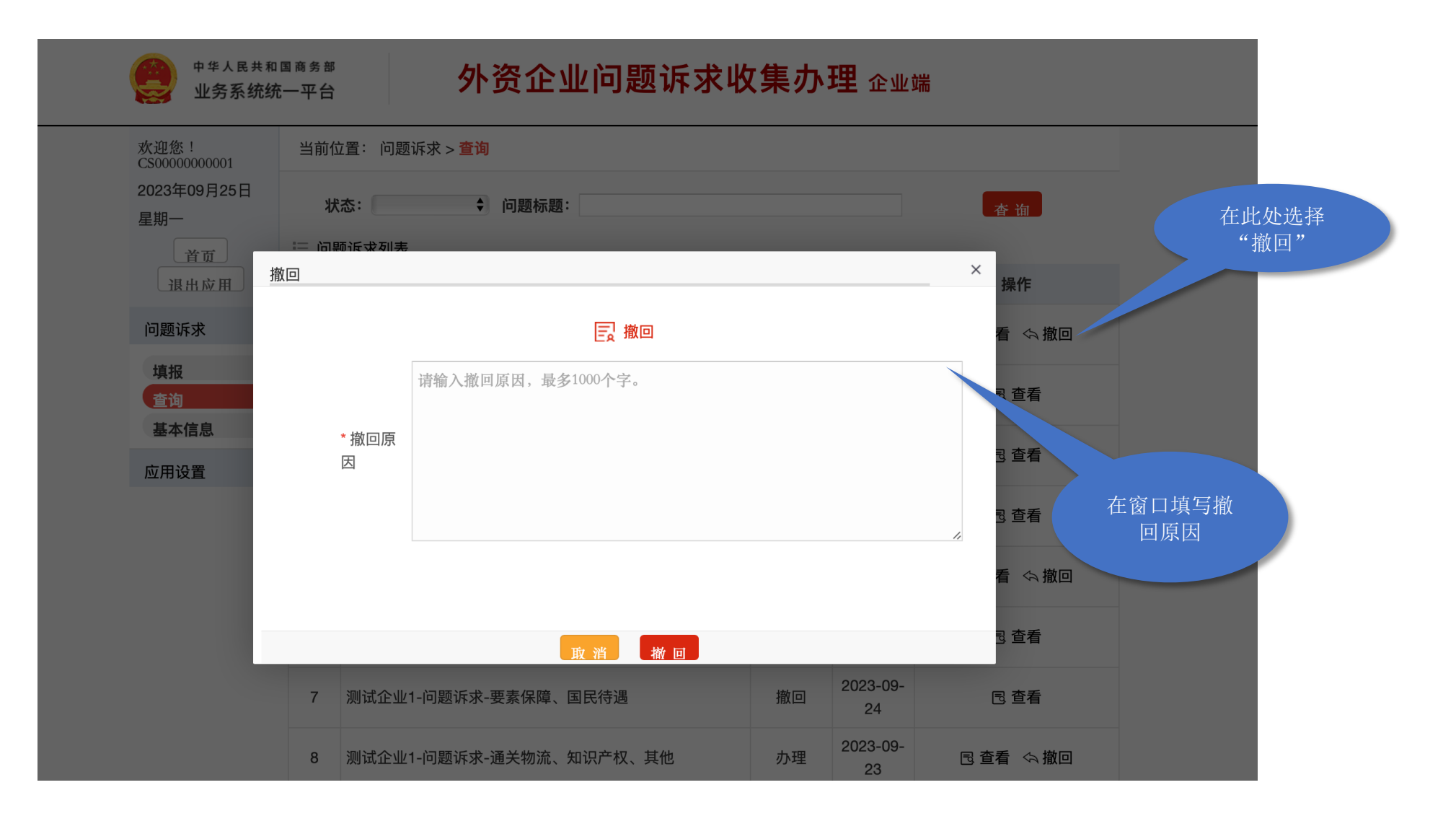

## **四、查看**。企业可实时查看办理进度、各环节办理人员及其联系方式;可与办理人员沟 通联系,了解具体办理情况。

| 中华人民共和国<br>业务系统统-                             | P # ^ K # A K # A K # |                 |         |                  |           | 查看<br>流程记录                     | 也 问题诉求 查看 "流程记:                                     | 录"                |
|-----------------------------------------------|----------------------------------------------------------------------------------------------------|-----------------|---------|------------------|-----------|--------------------------------|-----------------------------------------------------|-------------------|
| 欢迎您!                                          | 当前位置: 问题诉求 > <mark>查询</mark>                                                                                                    |                 |         |                  |           | <b>提交</b><br>2023年09月24日 11:46 |                                                     |                   |
| CS00000000001<br>2023年09月22日 星期五<br>首页   退出应用 | 状态: 〜 问题标题: 査 询                                                                                                    |                 |         |                  |           | ∨                              |                                                     |                   |
| 问题诉求 >                                        | ∷ 问》<br>序号                                                                                                    | 题诉求列表<br>问题标题   | 状态      | 18-1-2-149       | 操作        | 20                             | <b>审核通过【商务部机制组】</b><br>2023年09月24日 11:48 初派外资专班一组   | 孙XX: 010-67870001 |
| 填报                                            | 1                                                                                                    | 疫情受损较大,希望能减税    | 提交      | 补正<br>2023-09-22 | 🖻 查看 🗠 撤回 |                                | ~                                                   |                   |
| 查询                                            | 2                                                                                                    | null-建议         | 暂存      |                  | 🗟 查看 📝 编辑 |                                | <b>办理【外资专班一组】</b> 乔XX: 010-678<br>2023年09月24日 11:48 | 乔XX: 010-67870003 |
| 基本信息                                          | 3                                                                                                    | null-投诉         | 暂存      |                  | 已 査看 🕜 编辑 |                                |                                                     |                   |
| 应用设置 >                                        | 4                                                                                                    | 疫情受损较大,希望能减税    | 提交      | 2023-09-21       | 🖻 查看 🗠 撤回 |                                | 办理进展:                                               |                   |
|                                               | 5                                                                                                    | 测试企业1-建议        | 退回      | 2023-09-21       | 包 查看      | X                              | 2023年09月24日 11:48                                   | $\uparrow$        |
|                                               | 6                                                                                                    | 测试企业1-投诉        | 提交      | 2023-09-21       | 已 査看 🗠 撤回 |                                | 233333                                              |                   |
|                                               | 7                                                                                                    | 测试企业1-问题诉求-行政审批 | 提交      | 2023-09-21       | 已 査看 🗠 撤回 |                                | 2023年09月24日 11:48                                   |                   |
|                                               | 8                                                                                                    | 测试企业1-问题诉求-用工   | 办结      | 2023-09-21       | € 查看      |                                |                                                     |                   |
|                                               | 9                                                                                                    | 测试企业1-问题诉求-用地   | 办理      | 2023-09-21       | 同 査看 🖘 撤回 |                                | ~                                                   | $\sim$            |
|                                               | 10                                                                                                    | 啊SACAS          | -       | 2023-09-21       | 🖻 查看 🖘 撤回 |                                | 办结【外资专班一组】 乔XX: 010-678700                          | 乔XX: 010-67870003 |
|                                               |                                                                                                    | 点击"查看"          | 条 每页 10 | 0条 共3页 1 2       | 3 下一页> 1  | ٨                              | 2023年09月24日 11:49<br><b>办理意见:</b> 办理意见              |                   |
|                                               |                                                                                                    |                 |         |                  |           |                                | ~                                                   |                   |
|                                               |                                                                                                    |                 |         |                  |           |                                | STU 45                                              |                   |

### **五、补正。**在办理过程中,需要企业补正的件,企业点击"查看",根据 "流程记录"中的"补正"办理意见,修改企业问题诉求单。

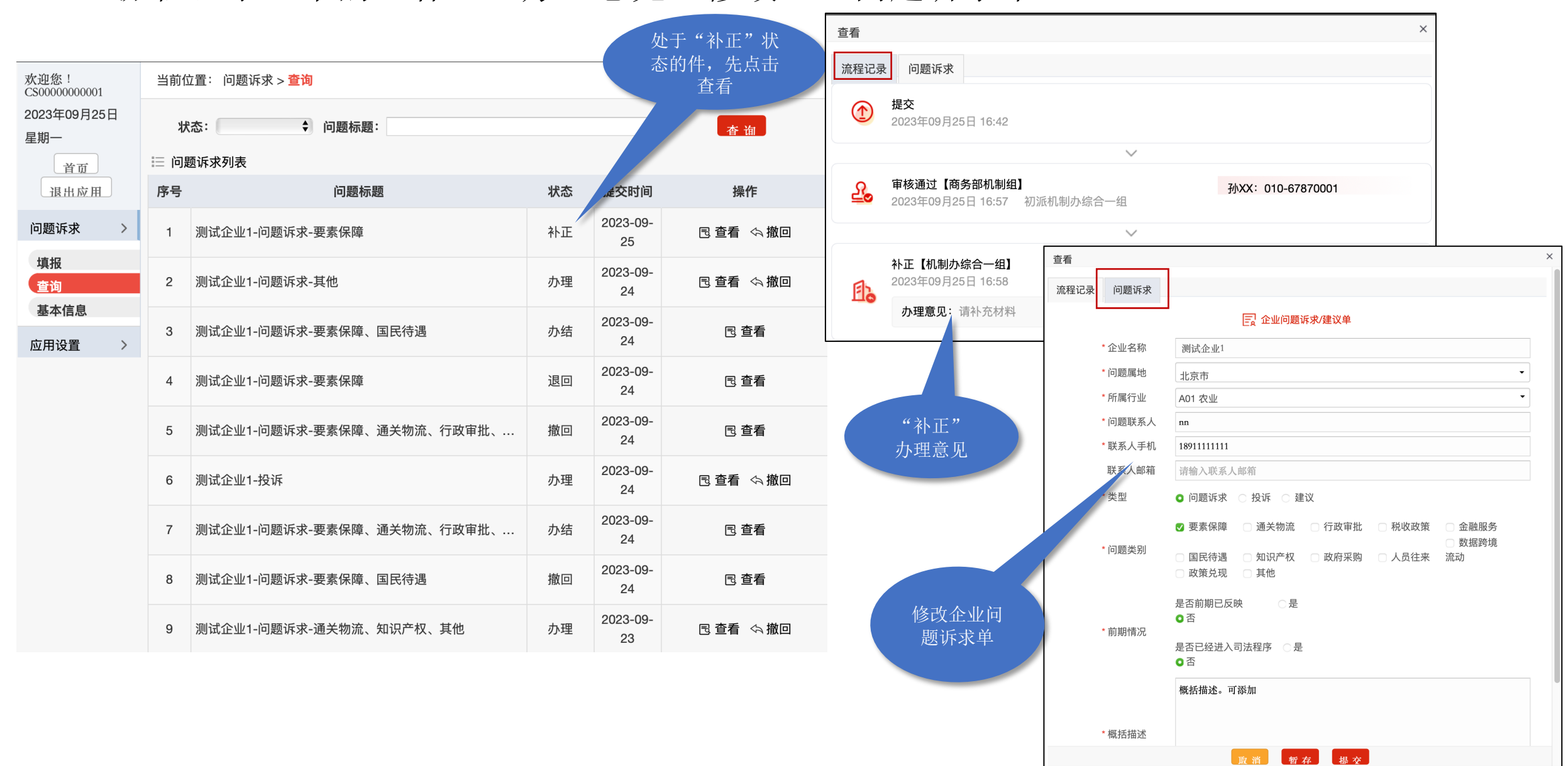

### 六、评价。办理完成后,企业可对问题解决情况及办理过程进行满意度评价。

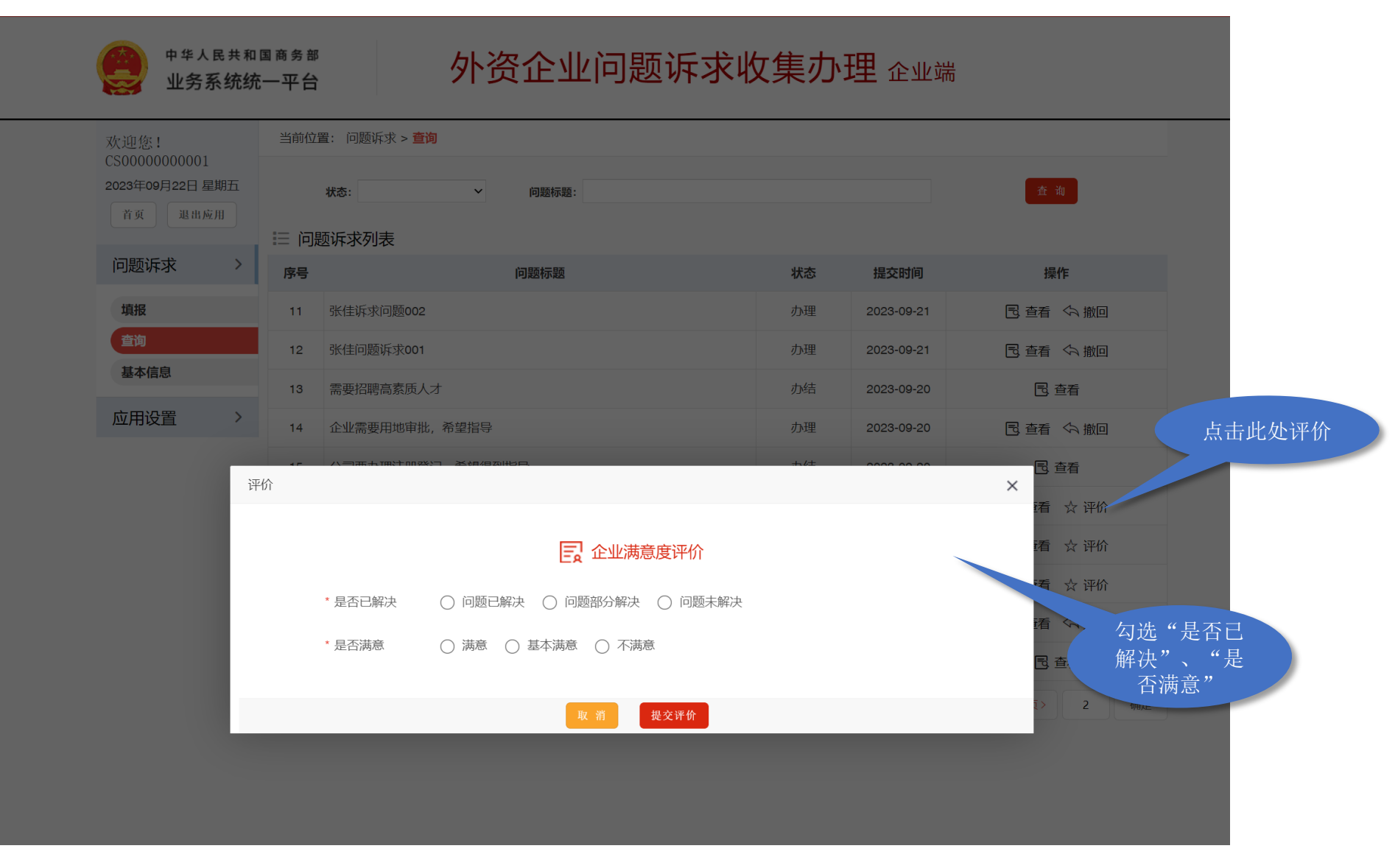

### • 技术支持电话: 可在工作日周一至周五8:30-17:00联

系010-67801917、010-67801919。